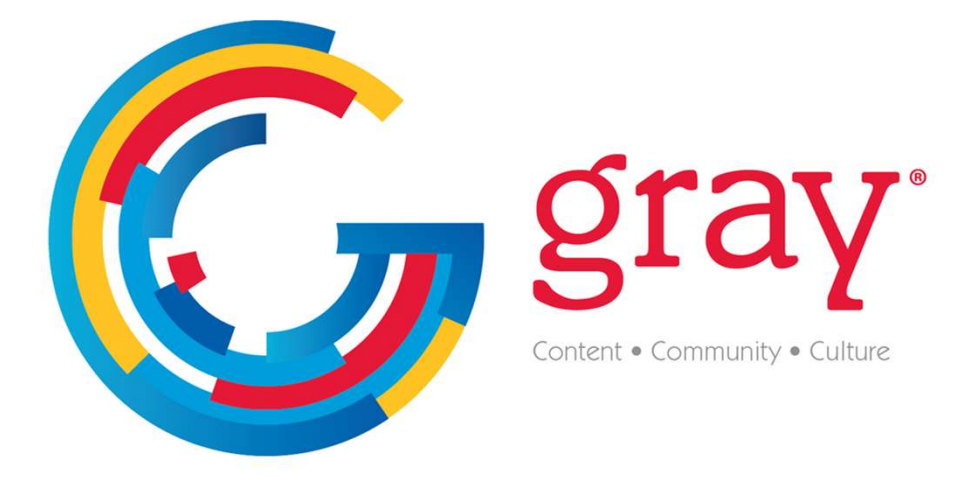

# Gray Media Online Payment Portal Guide

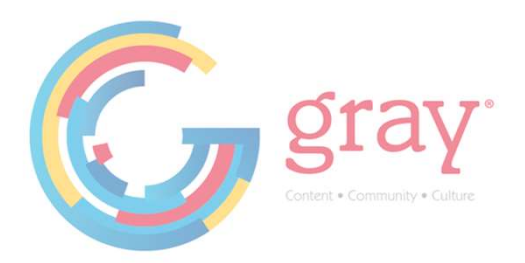

Gray Media's Online Payment Portal can be accessed here: Payments.Gray.TV

#### New User Registration

| G gray             |                                                        | 🛱 Welcome, Please Login                                                                                              |
|--------------------|--------------------------------------------------------|----------------------------------------------------------------------------------------------------|
| & Welcome to       | o the Payment Portal                                   |                                                                                                    |
| Already Registered | d? Sign in below.                                      |                                                                                                    |
| Email *            |                                                        |                                                                                                    |
|                    | Email is required.                                     |                                                                                                    |
| Password *         |                                                        |                                                                                                    |
|                    | Your password is required.                             |                                                                                                    |
|                    |                                                        | LOGIN                                                                                                    |
|                    |                                                        | Forgot Password                                                                                                    |
| Age<br>Requi       | ncy Registration<br>est access to your agency account. | Advertiser Registration<br>Sign-up with your account number and either an agency code or a recent invoice<br>number. |

Agencies can register with the Agency Registration Button.

Direct Advertisers and Advertisers that are represented by an Agency but still want access to their account can use the Advertiser Registration Button.

**Agency** - An organization that places advertising, receives invoices and processes payments on behalf of clients.

Agency Advertiser - An organization that utilizes an Agency as defined above.

**Direct Advertiser** - An organization that works directly with the station(s) to place their own advertising and pays their own invoices.

Third-Party Payor - An organization that makes payments on behalf of Agencies.

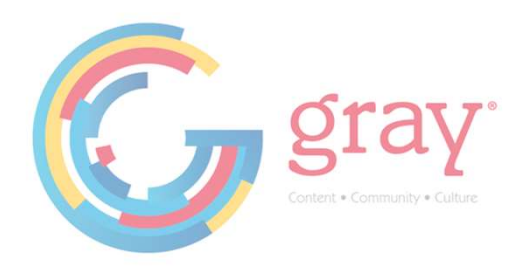

## Agency & Third-Party Payor Registration

The first user to enroll using an Agency number will be assigned the Owner / Administrator Role for the account. The Owner / Administrator is responsible for adding new users as needed to the account.

When the Agency Registration Button is selected, a registration form will populate. All fields with an asterisk (\*) are required.

| CONTENT<br>COMMUNITY<br>CULTURE                                                                                                    | Media Agency Registration                                                     |
|----------------------------------------------------------------------------------------------------|-------------------------------------------------------------------------------|
| Privacy. Policy Gray. Media Terms and Conditions - Gray. Media<br>By using this form you will be enrolled as the Owner/Administrator of this account. The Owner/Administrator role is responsible for adding additional a                                 | sers as well as third party payors as needed.                                 |
| *Required Field                                                                                                    |                                                                               |
| Name *                                                                                                    | Title *                                                                       |
| Enter your name                                                                                                    | Enter your title                                                              |
| Email address *                                                                                                    | Phone Number *                                                                |
| Enter your email address                                                                                                    | Enter your phone number                                                       |
| Which one of these best describes your Advertising relationship with Gray Media? *<br>O Agency > I am an Agent Buyer for Advertisers (Enter your Agency Name and Number below)<br>O Third Party Payor > I process payments for Agencies and their clients |                                                                               |
| Agency Name *                                                                                                    | Agency Number *                                                               |
| Enter your Agency name                                                                                                    | Enter your Agency number                                                      |
| Comments                                                                                                    |                                                                               |
| Enter your message                                                                                                    |                                                                               |
| Thank you for enrolling for Gray Media's Payment Portal. You will receive an email to activate your account within 24 business hours. If you do not receive                                                                                               | ive your activation email, please contact us at onlinepsyments@graymedia.com. |
|                                                                                                    | Submit                                                                        |

If you are unsure of your Agency Number, you can locate it on your Invoice here:

| Property       | KPTV                | Order #        | 3127122             |  |  |
|----------------|---------------------|----------------|---------------------|--|--|
| Invoice #      |                     | Alt Order #    |                     |  |  |
| Invoice Date   | 03/31/25            | Ext. Opp. ID   |                     |  |  |
| Invoice Month  | March 2025          | Deal #         |                     |  |  |
| Invoice Period | 03/01/25 - 03/31/25 | Flight Dates   | 01/01/25 - 06/30/25 |  |  |
| Advertiser     |                     |                |                     |  |  |
| Product        |                     |                |                     |  |  |
| Estimate #     |                     |                |                     |  |  |
| 0              | Account Executive   |                |                     |  |  |
|                | Sales Office        | Portland Local |                     |  |  |
|                | Sales Region        | Local          |                     |  |  |
|                | Agency Code         |                |                     |  |  |
|                | Advertiser Code     |                |                     |  |  |
|                | Billing Calendar    | Calendar       |                     |  |  |
|                | Billing Type        | Cash           |                     |  |  |
|                | Special Handling    | [              |                     |  |  |
|                | Agency Ref          | 179640         |                     |  |  |
|                | Advertiser Ref      | 600067         |                     |  |  |
|                | Product 1           | 1              |                     |  |  |
|                | Product 2           |                |                     |  |  |

|            | Invoice #               |                                | Invoice Date<br>03/31/25           | Invoice Month<br>March 2025 |                              | Invoice Period<br>03/01/25 - 03/31/25 |                   |
|------------|-------------------------|--------------------------------|------------------------------------|-----------------------------|------------------------------|---------------------------------------|-------------------|
|            | Station                 | Account Exe                    | cutive<br>Iahan                    | Sales<br>Portla             | Office<br>nd Local           | Sa                                    | les Region<br>cal |
| Adver      | tiser                   | ) (600067)                     | 1                                  |                             | IDB#                         |                                       |                   |
| Agenc      | y .                     | ) (179640)                     |                                    |                             | Order #                      | Alt C                                 | Order #           |
| 4          |                         |                                | Flight Dates<br>01/01/25 - 06/30/2 | 25                          | Billing Calendar<br>Calendar | Billing Ty<br>Cash                    | /pe               |
| Send       | Send Payment To:        |                                | Advertiser Code                    | Pro                         | duct Code                    | Estimate                              | Number            |
| PO<br>Tall | Box 14200<br>lahassee F | )<br>L <mark>32317-4200</mark> | Product Description                | on                          | ×                            | <u>.</u>                              | -                 |

After the form is submitted, you should receive an email to activate your account within 24 business hours. If you do not receive your activation email, please contact us at <u>onlinepayments@graymedia.com</u>.

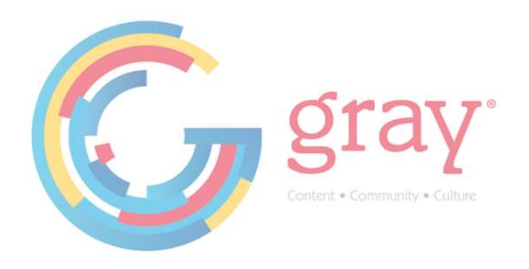

#### Advertiser Registration

The first user to enroll using an Advertiser number will be assigned the Owner / Administrator Role for the account. The Owner / Administrator is responsible for adding new users as needed to the account.

When the Advertiser Registration Button is selected, a registration form will populate. All fields with an asterisk (\*) are required.

| G gray                                                   |                                                  | â Welcome, Please Login |
|----------------------------------------------------------|--------------------------------------------------|-------------------------|
| Sign Up!                                                 |                                                  |                         |
| Welcome to the Payment Portal. Enter the required fields | s to register.                                   |                         |
| Customer Account Number                                  |                                                  |                         |
| To verify the account, provide either an Agency Code o   | or a recent Invoice Number *                     |                         |
| Agency Code                                              |                                                  |                         |
| - OR -                                                   |                                                  |                         |
| Invoice Number                                           | Invoice Date must be within the last 90-<br>days |                         |
| First Name *                                             |                                                  |                         |
| Last Name *                                              |                                                  |                         |
| Email Address *                                          |                                                  |                         |
| Phone Number                                             |                                                  |                         |
|                                                          |                                                  |                         |
|                                                          |                                                  |                         |
| CANCEL                                                   |                                                  | SIGN UP!                |

Advertisers must provide either the Agency Number or an Invoice Number that is less than 90 days old to verify your account.

If you are unsure of your Advertiser or Agency Number, you can locate it on your Invoice here:

| Property       | KPTV                | Order #      | 3127122             |  |  |
|----------------|---------------------|--------------|---------------------|--|--|
| Invoice #      |                     | Alt Order #  |                     |  |  |
| Invoice Date   | 03/31/25            | Ext. Opp. ID |                     |  |  |
| Invoice Month  | March 2025          | Deal #       |                     |  |  |
| Invoice Period | 03/01/25 - 03/31/25 | Flight Dates | 01/01/25 - 06/30/25 |  |  |
| Advertiser     |                     |              |                     |  |  |
| Product        |                     |              |                     |  |  |
| Estimate #     |                     |              |                     |  |  |
| 0              | Account Executive   | I            |                     |  |  |
|                | Sales Office        | Portland Loc | al                  |  |  |
|                | Sales Region        | Local        |                     |  |  |
|                | Agency Code         |              |                     |  |  |
|                | Advertiser Code     |              |                     |  |  |
|                | Billing Calendar    |              |                     |  |  |
|                | Billing Type        | Cash         |                     |  |  |
|                | Special Handling    |              |                     |  |  |
|                | Agency Ref          | 179640       |                     |  |  |
|                | Advertiser Ref      | 600067       |                     |  |  |
|                | Product 1           | Ť            |                     |  |  |
|                | Product 2           |              |                     |  |  |

|                                                               | Invoice # | 1             | nvoice Date<br>03/31/25        | Invo<br>Marc  | ice Month<br>th 2025         | Invo<br>03/0 | bice Period<br>01/25 - 03/31/25 |
|---------------------------------------------------------------|-----------|---------------|--------------------------------|---------------|------------------------------|--------------|---------------------------------|
|                                                               | Station   | Account Exer  | cutive<br>Iahan                | Sale<br>Porti | s Office<br>and Local        |              | Sales Region<br>Local           |
| Adver                                                         | tiser     | ) (600067)    |                                |               | IDB#                         |              |                                 |
| Agend                                                         | çy        | ) (179640)    | 1                              |               | Order #                      | 1            | Alt Order #                     |
| 8                                                             |           |               | Flight Dates<br>01/01/25 - 06/ | 30/25         | Billing Calendar<br>Calendar | Billin       | ig Type<br>h                    |
| Send Payment To:<br>PO Box 14200<br>Tallabaseae El 32317.4200 |           | Advertiser Co | de Pr                          | oduct Code    | Estir                        | mate Number  |                                 |
|                                                               |           | Product Desc  | iption                         |               | li -                         |              |                                 |

After the form is submitted, you should receive an email to activate your account within a few minutes. If you do not receive your activation email, please contact us at <u>onlinepayments@graymedia.com</u>.

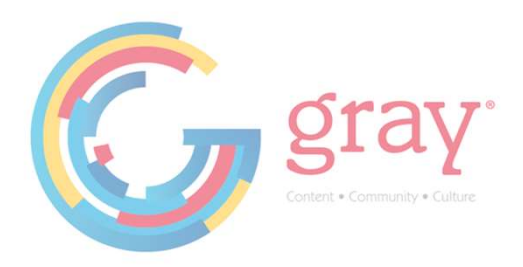

#### Owner / Administrator – User Management

Once you have successfully logged into your new account as the Owner / Administrator, you can manage other users within your own organization as well as Third-Party Payors.

To manage users, select the User Management button on the left-hand menu.

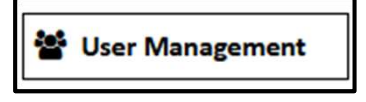

To add new users, click the "Plus" Icon to the Right to add users and define the new user roles.

| User Management                                             |                            |           |      |        |         | († |
|-------------------------------------------------------------|----------------------------|-----------|------|--------|---------|----|
| To add a new user to your account, just click the User Name | e '+' above.<br>First Name | Last Name | Role | Status | Actions |    |

Select the User Role from the drop-down menu.

|                | Administrator | ~ |  |
|----------------|---------------|---|--|
| 10             |               |   |  |
| nail Address * |               |   |  |
| st Name *      |               |   |  |
| st Name *      |               |   |  |
| one            |               |   |  |

There are several roles that can be assigned depending on the level of access you would like to grant.

Please see user role definitions on next page.

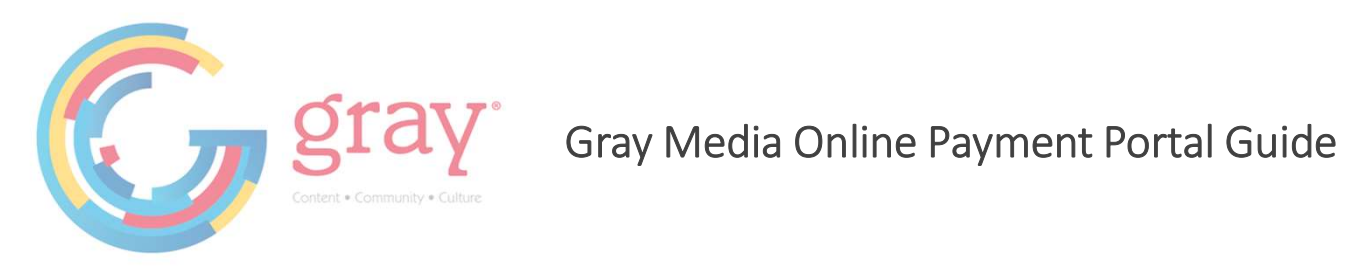

|                            | L              | Jser Roles  |                        |                  |                  |
|----------------------------|----------------|-------------|------------------------|------------------|------------------|
| Portal Features            | Admin<br>Owner | Third-Party | Payments &<br>Invoices | Payments<br>Only | Invoices<br>Only |
| My Accounts                |                |             |                        |                  |                  |
| View May Accounts Page     | х              | Х           | Х                      | х                | Х                |
| My Wallet                  |                |             |                        |                  |                  |
| Add Wallet Instrument      | Х              | Х           | Х                      |                  |                  |
| Delete Wallet Instrument   | х              | Х           | Х                      |                  |                  |
| Make a Payment             |                |             |                        |                  |                  |
| Make a Payment             | Х              | Х           | Х                      | Х                |                  |
| Use Wallet Instrument      | х              | Х           | Х                      | х                |                  |
| View Invoices              |                |             |                        |                  |                  |
| View and Download Invoices | Х              | Х           | Х                      |                  | Х                |
| User Management            |                |             |                        |                  |                  |
| Reset Passwords            | Х              |             |                        |                  |                  |
| Add Users                  | Х              |             |                        |                  |                  |
| Deactivate Users           | Х              |             |                        |                  |                  |
| Modify Users               | Х              |             |                        |                  |                  |
| Payment History            |                |             |                        |                  |                  |
| View Payment History       | Х              | Х           | Х                      | Х                |                  |
| Customer Support           |                |             |                        |                  |                  |
| View Customer Support Tab  | X              | X           | Х                      | X                | X                |

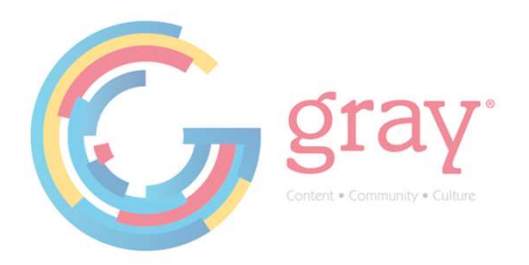

To modify a user role or remove a user select the User Management button on the left-hand menu.

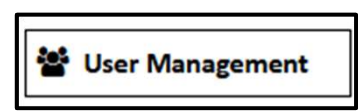

To modify a user, select the user from the list and then select the pencil icon in the Actions column.

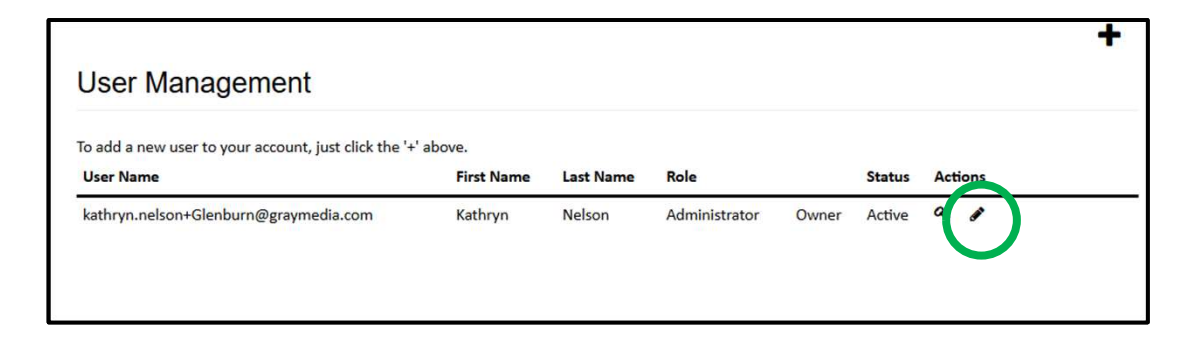

To remove a user, select the user from the list and then select the Remove User icon in the Actions column.

| User Management                                             |                          |            |                     |       |                   |     |           |
|-------------------------------------------------------------|--------------------------|------------|---------------------|-------|-------------------|-----|-----------|
| To add a new user to your account, just click the User Name | '+' above.<br>First Name | Last Name  | Role                |       | Status            | Act | ions      |
| kathryn.nelson+Glenburn@graymedia.com                       | Kathryn                  | Nelson     | Administrator       | Owner | Active            | 0   |           |
| Alicia.McLaughlin+Glenburn@graymedia.com                    | Alicia                   | McLaughlin | Payments & Invoices |       | Resend Activation |     | <b>()</b> |

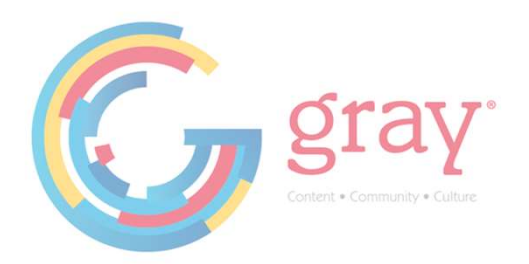

### My Account

The My Account button on the left-hand menu will display all account numbers that your log in is associated with.

| 4 | My Account |  |
|---|------------|--|
|---|------------|--|

| My Account                            |  |
|---------------------------------------|--|
| Glenburn Landscape and Supply Company |  |
|                                       |  |

If you need to add additional accounts to your log in, you will need to complete a new enrollment form for the new account number using the same email address and password that was used to register for the first account. This will ensure that one email address can be used to log in to view multiple accounts.

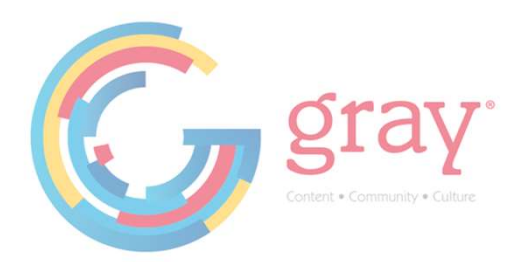

#### My Wallet

The My Wallet button on the left-hand screen allows you to add, modify or delete wallet instruments including credit cards, debit cards and bank accounts.

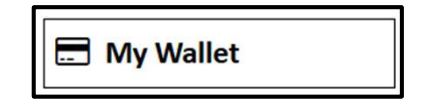

To add a Wallet Item, click the "Plus" Icon to the right.

| My Wallet                                            |   |
|------------------------------------------------------|---|
| To add a payment method, click the "+" symbol below. |   |
| User                                                 | + |
|                                                      |   |

Select the Payment Method from the drop-down menu and complete all other required fields.

| Account Number           | 589159            |      |                                                        |               |
|--------------------------|-------------------|------|--------------------------------------------------------|---------------|
| Payment Method *         | Check             | ✓ e√ |                                                        |               |
| Bank Account Type *      | Business Checking | ~    | Joe Smith<br>1234 Anystreet Court<br>Anycity, ST 12345 | 1234          |
| Name on Account *        |                   |      | Pay to the order of                                    | S Dollars     |
| Routing Number *         |                   |      | Routing                                                | Account Check |
| Account Number *         |                   |      | Number                                                 | Number Number |
| Confirm Account Number * |                   |      |                                                        |               |
| Wallet Item Nickname     |                   |      |                                                        |               |
|                          |                   |      |                                                        |               |

To remove a Wallet Item, select the item from the list of existing wallet items, then select the Remove Item icon on the right-hand side.

| My Wallet               |                                |           |   |
|-------------------------|--------------------------------|-----------|---|
| To add a payment method | d, click the "+" symbol below. |           |   |
| User                    |                                |           |   |
| Nickname                | Payment Instrument             |           |   |
| Sample                  | Visa *8000                     | Exp 10/26 | × |

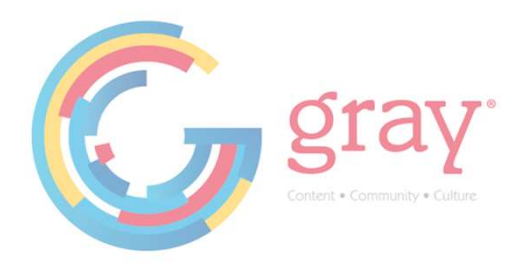

The Pay My Bill button on the left-hand screen allows you view open invoices, filter by available headers and pay a single or multiple invoices in one transaction.

Pay My Bill

If your account does not have any open invoices, and you need to make a pre-payment, you will see the below screen to pay on your account.

| Payment Details                        | Verify Payment                         | Thank you                       |
|----------------------------------------|----------------------------------------|---------------------------------|
|                                        |                                        |                                 |
| Credit (                               | Card Payments are subject to a 2.75%   | Surcharge Fee where applicable. |
| Payment Details                        |                                        |                                 |
| Devenues la structione •               |                                        |                                 |
| Payment instructions *                 |                                        |                                 |
|                                        |                                        |                                 |
|                                        | Demaining Charactery: 171              |                                 |
|                                        | Kernanning Granacters, 171             |                                 |
| Station Call Letters *                 | Select Station                         | ~                               |
| Order Number *                         |                                        |                                 |
| State Code *                           | Select State                           | $\sim$                          |
|                                        |                                        |                                 |
|                                        |                                        |                                 |
| Payment Amount *                       | 0.00                                   |                                 |
| Total Payment Amount                   | 0.00                                   |                                 |
|                                        | 0.00                                   |                                 |
| Payment Date *                         | 04/09/2025                             |                                 |
| Payment Method *                       | dew                                    | ~                               |
|                                        |                                        |                                 |
| Email Addresses (up to 3<br>addresses) |                                        |                                 |
|                                        | 1 stephanie.twist+515007@graymedia.com |                                 |
|                                        |                                        |                                 |
| -                                      |                                        |                                 |
| #                                      | 3                                      |                                 |

All fields with an asterisk are required. You can use previously stored payment instruments from the My Wallet (depending on your user role) section or enter an un-stored payment method.

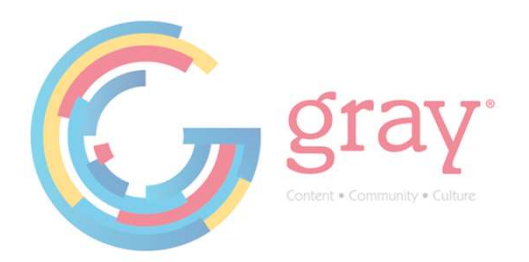

If your account has open invoices that are eligible to pay you will see the below screen.

| Payment Details                       |                            | Ver            | ify Payn                 | nent            |                   |                   | Thank              | you                |                         |     |
|---------------------------------------|----------------------------|----------------|--------------------------|-----------------|-------------------|-------------------|--------------------|--------------------|-------------------------|-----|
| Credit Card                           | Payme                      | nts are        | subj                     | ect to a        | 2.75%             | Surcharge         | e Fee wl           | here ap            | plicable.               |     |
| Payment Details                       |                            |                |                          |                 |                   |                   |                    |                    |                         |     |
| Pay By Invoice Pay on Account         |                            |                |                          |                 |                   |                   |                    |                    |                         |     |
|                                       | .art D                     | ate            |                          |                 | End Dat           | te                |                    |                    |                         |     |
| Last 30 Days 🗸                        | 3/11                       | /2025          |                          |                 | 4/9/2             | 025               |                    |                    | Pay All Invoices Select | ted |
| Invoice Number                        |                            |                |                          |                 |                   |                   |                    |                    |                         |     |
| Search                                |                            |                |                          |                 |                   |                   |                    |                    |                         |     |
| Ag/Adv Name                           | Station<br>Call<br>Letters | Market<br>Name | Bill<br>To<br>State<br>↓ | Estimate<br># ↓ | Invoice<br>Number | Invoice<br>Date 🕇 | Orginal<br>Inv Amt | Current<br>Balance | Payment Amount          |     |
| Glenburn Landscape and Supply Company | WABI                       | BANGOR         | ME                       |                 | 3833439-3         | 03/30/2025        | \$1,394.00         | \$1,394.00         | 0.00                    |     |
| Payment Amount *                      | 0.00                       |                |                          |                 |                   |                   |                    |                    |                         |     |
| Total Payment Amount *                | 0.00                       |                |                          |                 |                   |                   |                    |                    |                         |     |
| Payment Date *                        | 04/09/2                    | 025            |                          |                 |                   |                   |                    |                    |                         |     |
| Payment Method *                      | Sample                     | 0              |                          |                 |                   | ~                 |                    |                    |                         |     |

You can choose to pay open invoices or pay on your account by toggling between the "Pay by Invoice" and "Pay on Account" tabs.

Open invoices can be filtered by: Date Range (Last 30, Last 60 or Custom Date Range using a start & end date), Invoice Number or any header items listed; Ag/Adv Name, Station Call Letters, Market Name, Bill to State, Estimate #, Invoice Date, Original Invoice Amt or Current Balance.

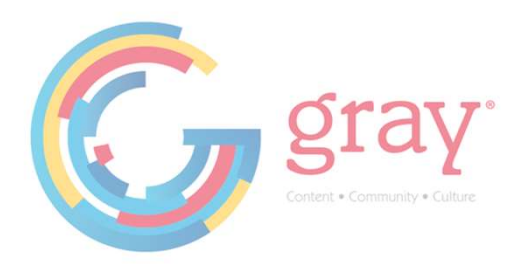

At time of checkout, if you are using a credit card as your payment method, a 2.75% surcharge fee will be applied except where prohibited or limited by law. The following states currently do not qualify for the surcharge: CA, CO, CT, MA, ME, NY, PR or TX. The surcharge state is determined by the state listed in the billing address on the invoice.

You will be asked to authorize the surcharge at time of checkout.

| Payment Details             | Ve                          | rify Payment        |              |
|-----------------------------|-----------------------------|---------------------|--------------|
| One More Step               |                             |                     |              |
| ease verify the payment det | ils and SUBMIT to process y | our payment         |              |
| Account Number              | 515007                      |                     |              |
| Payment Instructions        | test                        |                     |              |
| Station Call Letters        | WBNG                        |                     |              |
| Payment Amount              | \$500.00                    |                     |              |
| Surcharge Fee               | \$13.75                     |                     |              |
| Total Payment Amount        | \$513.75                    |                     |              |
| Payment Date                | 4/9/2025                    |                     |              |
| Name on Account             | Mountain Dew (D)            |                     |              |
| Payment Method              | Amex *8431                  |                     |              |
| I authorize this payment    | and understand it includes  | a Payment Fee of \$ | 513.75       |
| TENTION: To avoid duplicate | navments do not click the   | submit button mo    | re than once |

Debit Card & Check (Bank Account/ACH) payments can be made with no surcharge fee.

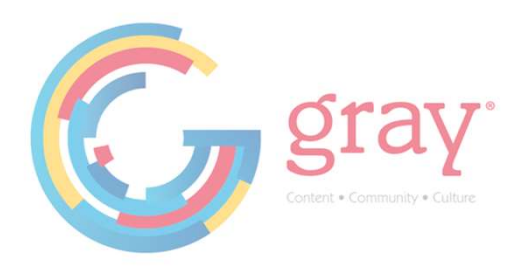

When paying invoices, please use the Bill To State filter to select surcharge states and again to select non-surcharge states. Selecting invoices that mix the two categories will result in an error at time of checkout.

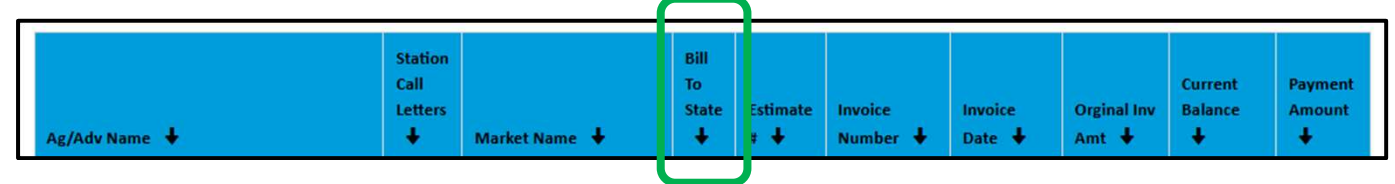

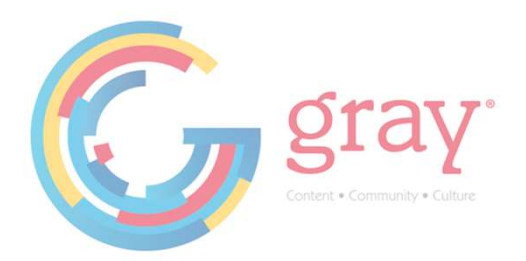

#### **Payment History**

The Payment History button on the left-hand screen allows you view payments made inside the portal and download payment history.

つ Payment History

You can filter results by Date Range (Last 30 Days, Last 60 Days) or Custom Date Range.

Results can be downloaded to .csv file.

| Payment Hist               | ory        |                              |             |           |                 |
|----------------------------|------------|------------------------------|-------------|-----------|-----------------|
| Search Results are limited | to the top | 1000 most recent payment tra | ansactions. |           |                 |
| Date Range                 |            | Start Date                   |             | End Date  |                 |
| Last 30 Days               | ~          | 3/12/2025                    |             | 4/10/2025 | <b>Q</b> Search |
|                            |            |                              |             |           | A Download      |
|                            |            |                              |             |           | Results         |
|                            |            |                              |             |           |                 |

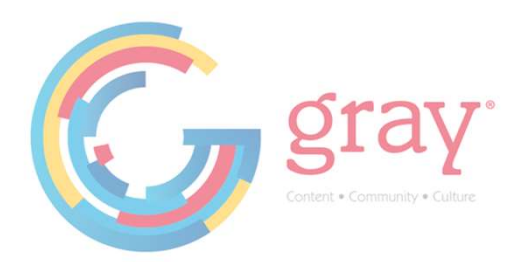

## My Invoices

The My Invoices button on the left-hand screen allows you view and invoices.

| E | My Invoices |  |
|---|-------------|--|
|   |             |  |

You can filter results by Paid, Unpaid, Invoice Number, Custom Date Range, Company Name or Station Call Letters.

| Invoices                     |                       |   |          |            |  |
|------------------------------|-----------------------|---|----------|------------|--|
| View Paid or Unpaid Invoices | Select a Status       | ~ |          |            |  |
| Invoice Number               |                       |   |          |            |  |
| Invoice Date Range           | Start Date 04/10/2025 |   | End Date | 04/10/2025 |  |
| Company Name                 |                       |   |          |            |  |
| Station Call Letters         | Select a Station      | ~ | SEA      | RCH        |  |

Click the PDF icon to download the invoice.

|                               |      | <u> </u> |
|-------------------------------|------|----------|
| Invoice Number Invoice Amount | View |          |
| 3806379-1 \$161.00            | ß    | Г        |
| 3809392-1 \$126.00            | ß    |          |
| 3809429-1 \$292.60            | ß    |          |
| 3813009-1 \$25.08             | ß    |          |
|                               |      |          |

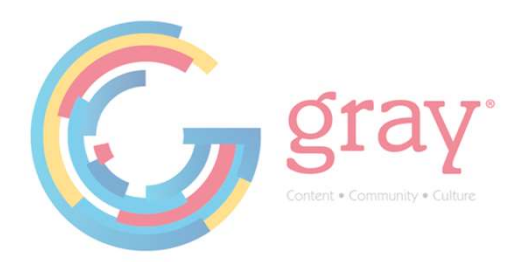

#### **Customer Support**

The Customer Support button on the left-hand screen will give you information on how to contact Gray Media for Online Payment Portal Support.

| Customer Support                                                                                                    |
|----------------------------------------------------------------------------------------------------|
| Customer Support                                                                                                    |
| Office Hours<br>8:00 am - 5:00 pm Eastern Time, Monday through Friday (except for major holidays)                              |
| Email Us<br>For inquiries related to the functionality of the website, please contact<br><u>onlinepayments@graymedia.com</u> . |
| Remit To Address<br>Gray Media<br>PO Box 14200<br>Tallahassee, FL 32309                                                        |
| For questions or issues regarding your invoice(s), please call the phone number listed on the invoice.                         |